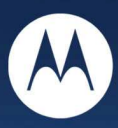

## Windows<sup>®</sup> USB Driver Installation H24 HSPA Series

## **Technical Information**

Motorola H24 Windows<sup>®</sup> USB Driver Installation

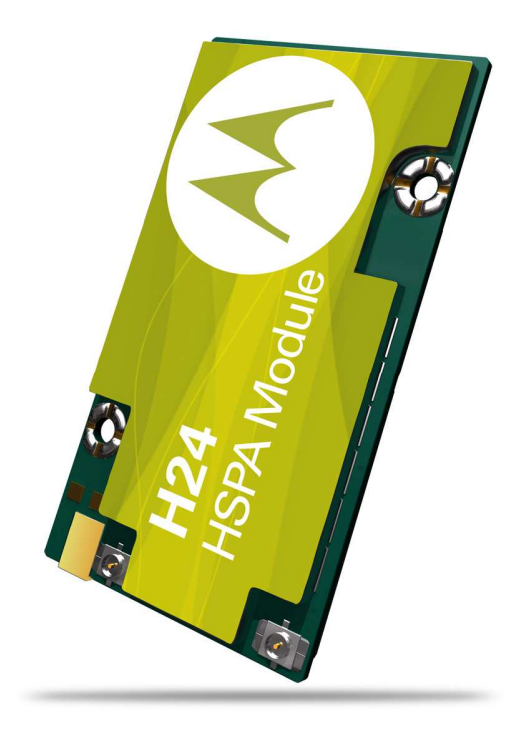

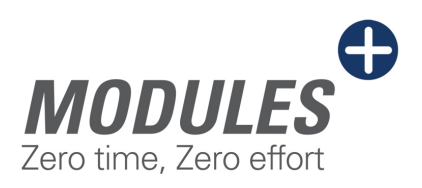

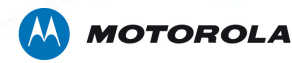

## H24 USB Driver Installation

H24 USB drivers are required to connect the H24 Module to a PC via a USB cable. The following document describes the procedure for installing the USB Drivers.

Installing the USB drivers

- 1. Unplug USB cable from H24 development kit
- 2. Remove old Motorola USB Modems via Phone and Modems Options application
- 3. Make sure to uninstall any previous version of Motorola USB drivers

To uninstall, please go to Control-panel  $\rightarrow$  Add/Remove SW  $\rightarrow$  Select "Motorola driver installation" for removal.

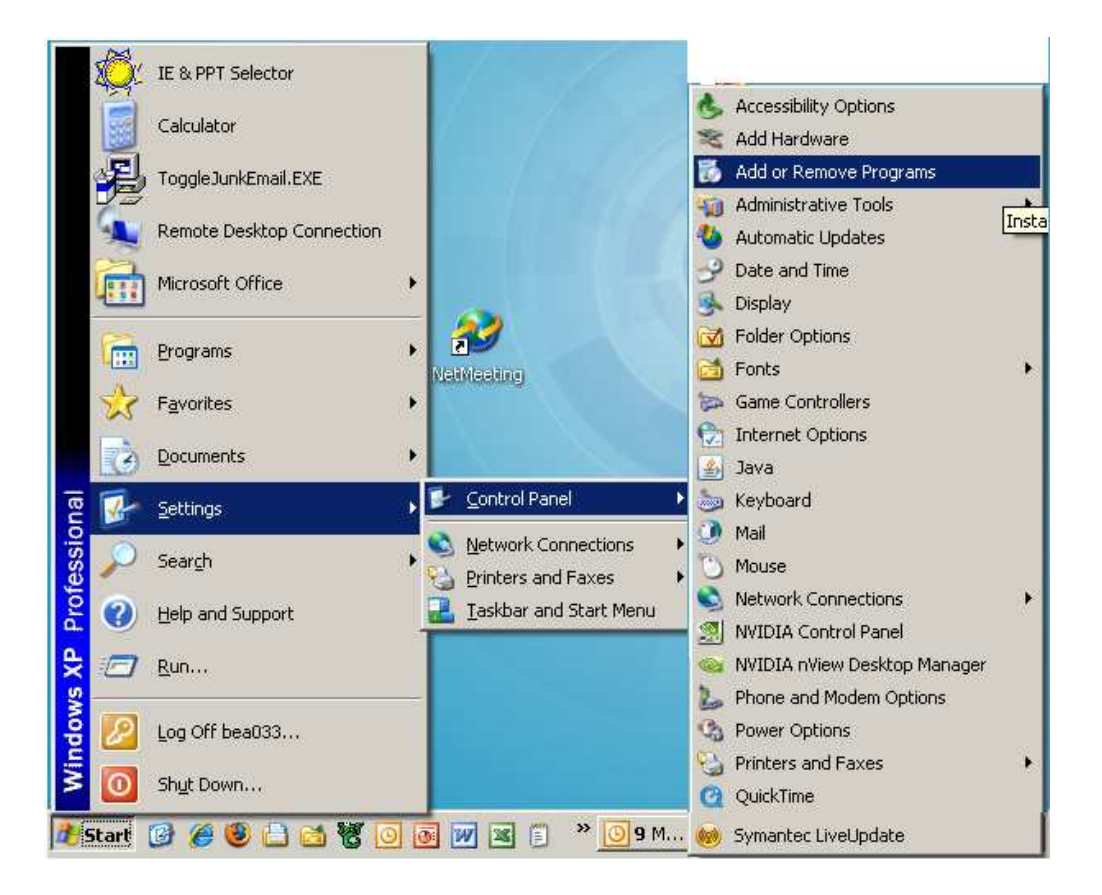

Motorola H24 HSPA Windows USB Driver Installation

Availability of some features depends on the software revision. Motorola reserves the right to change products, accessories, features and services without prior notice. MOTOROLA and the Stylized M Logo are registered in the U.S. Patent and Trademark Office. All other product or service names are the property of their respective owners. ©Motorola, Inc 2009

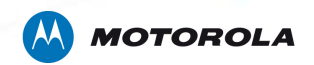

4. Download the new driver installation package from: <u>http://developer.motorola.com/products/wirelessmodules/h24</u>

After download has completed, run the downloaded file. The installation has no unique requirements, press next all along just like you did for the regular Motorola installation package.

5. Plug USB cable to H24 development kit.

In case prompted with installation note such as in the figure below,

Select the \_\_\_\_\_\_ button.

| Found New Hardware Wizard  |                                                                                                    |   |
|----------------------------|----------------------------------------------------------------------------------------------------|---|
| Please wait while the wiza | ard installs the software                                                                                                    |   |
| Motorola USB Co            | omposite Device                                                                                                    |   |
|                            | Hardware Installation                                                                                                    |   |
| õ                          | The software you are installing for this hardware:<br>Motorola USB Composite Device<br>has not passed Windows Logo testing to verify its compatibility                                                                                                    |   |
|                            | with Windows XP. [Tell me why this testing is important.]                                                                                                    |   |
|                            | Continuing your installation of this software may impair<br>or destabilize the correct operation of your system<br>either immediately or in the future. Microsoft strongly<br>recommends that you stop this installation now and<br>contact the hardware vendor for software that has<br>passed Windows Logo testing. |   |
|                            | Continue Anyway                                                                                                    | ] |

Motorola H24 HSPA Windows USB Driver Installation

Availability of some features depends on the software revision. Motorola reserves the right to change products, accessories, features and services without prior notice. MOTOROLA and the Stylized M Logo are registered in the U.S. Patent and Trademark Office. All other product or service names are the property of their respective owners. ©Motorola, Inc 2009

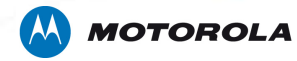

The H24 will install 3 devices in the PC and at the end of the installation. The Device Manager should appear as shown below:

| 🗄 😼 Computer                                           |
|--------------------------------------------------------|
| 🕂 🧼 Disk drives                                        |
| 🗄 🧕 Display adapters                                   |
| 🗄 🥝 DVD/CD-ROM drives                                  |
| 🗄 🗃 Floppy disk controllers                            |
| 🗄 🚚 Floppy disk drives                                 |
| 🕀 🌆 Human Interface Devices                            |
| 🗄 🚍 IDE ATA/ATAPI controllers                          |
| 🗄 🗐 Imaging devices                                    |
| 🕀 🦢 Keyboards                                          |
| 🗄 🐚 Mice and other pointing devices                    |
| 🖻 📲 🛴 Modems                                           |
| Motorola Serial GPRS P2K 57.6kbps                      |
| - 🔝 Motorola Serial P2K 115.2kbps                      |
| - 🔝 Motorola Serial P2K 460.8kbps                      |
| 🔤 🛴 Motorola USB Modem #3                              |
| 🗄 📲 Monitors                                           |
| 🗈 🕮 Network adapters                                   |
| 🗄 🍠 Ports (COM & LPT)                                  |
| - 🖉 Communications Port (COM1)                         |
| ECP Printer Port (LPT1)                                |
| - 💭 Motorola AT COM Port (COM26)                       |
| 🦾 🝠 Motorola USB Diagnostic Port (COM25)               |
| 🔁 🦔 Processors                                         |
| 🗄 🧐 Sound, video and game controllers                  |
| 🗄 🚽 😼 System devices                                   |
| 🖻 🚔 Universal Serial Bus controllers                   |
| 🛶 Intel(R) 82801G (ICH7 Family) USB Universal Host C   |
| 🛶 Intel(R) 82801G (ICH7 Family) USB Universal Host C   |
| 🖙 🚔 Intel(R) 82801G (ICH7 Family) USB Universal Host C |
| 🛶 🚔 Intel(R) 82801G (ICH7 Family) USB Universal Host C |
| 🛶 Intel(R) 82801G (ICH7 Family) USB2 Enhanced Host     |
| 🖙 🥰 Logitech USB Camera (Communicate STX)              |
| - 😋 Motorola USB Composite Device                      |
| ିଙ୍କୁ USB Root Hub                                     |
| ିଙ୍କୁ USB Root Hub                                     |
| ିଙ୍କୁ USB Root Hub                                     |
| ିଙ୍କୁ USB Root Hub                                     |
| 🔤 🕰 USB Root Hub                                       |

Motorola H24 HSPA Windows USB Driver Installation

Availability of some features depends on the software revision. Motorola reserves the right to change products, accessories, features and services without prior notice. MOTOROLA and the Stylized M Logo are registered in the U.S. Patent and Trademark Office. All other product or service names are the property of their respective owners. ©Motorola, Inc 2009